## การตั้งค่าการใช้งาน ระบบเครื่องข่าย LPRU eduroam สำหรับ Smart Phone ระบบปฏิบัติการ Android

## 1. ตั้งค่าการระบบเครือข่าย

- วิธีการเข้าใช้งานระบบ eduroam มีเงื่อนไขดังนี้
  - เข้าระบบด้วย Account ที่ได้จากระบบลงทะเบียน eduroam ตัวอย่างเช่น <u>xxxx@lpru.ac.th</u>

## สำหรับบุคลากร

สามารถใช้บัญชีสมาชิกอินเทอร์เน็ตที่ออกให้โดย ศูนย์คอมพิวเตอร์ มหาวิทยาลัยราชภัฏลำปาง เพื่อใช้ ยืนยันตัวบุคคลได้ มีรูปแบบดังนี้

- ชื่อบัญชี: webmaster@lpru.ac.th
- รหัสผ่านเดียวกันกับ ระบบยืนยันตัวตนเข้าสู่ระบบอินเทอร์เน็ต

## สำหรับนักศึกษา

ใช้เลขรหัสนักศึกษา ตามด้วย @lpru.ac.th

- ชื่อบัญชี 5909889092@lpru.ac.th
- รหัสผ่านเดียวกันกับ ระบบยืนยันตัวตนเข้าสู่ระบบอินเทอร์เน็ต

- 2. การเข้าใช้งานระบบ eduroam
  - เปิดใช้งาน WIFI คลิกที่ eduroam เพื่อเชื่อมต่อ

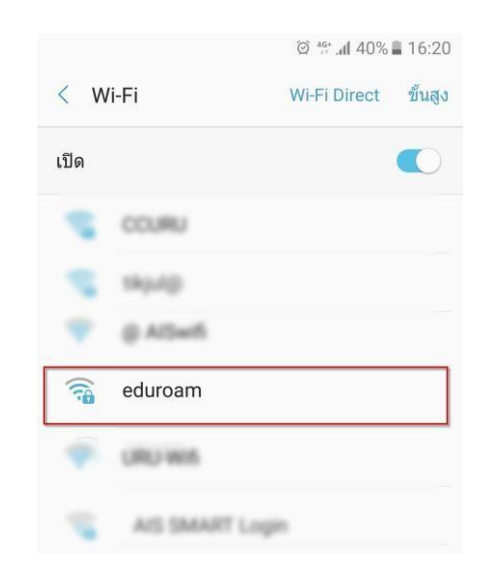

- 3. ตั้งค่า การเชื่อมต่อ
  - A. เลือก EAP method เปน PEAP
  - B. เลือก Phase 2 authentication เปน MSCHAPV2

|             |                    | <b>1</b> 16 |
|-------------|--------------------|-------------|
| ed          | uroam              |             |
| วิธี        | EAP                |             |
| PE          | AP 🔻               |             |
| กา          | รรับรองเฟส 2       |             |
| MS          |                    |             |
| ใบร         | รับรองการใช้งาน CA |             |
| (ไม         | ี่เระบุ) ▼         |             |
| เอ <i>ก</i> | าลักษณ์            |             |
| ไม่         | เปิดเผยชื่อผู้ใช้  | -           |
| รหั         | สผ่าน              | -           |
| ใส่         | รหัสผ่าน           |             |
|             | แสดงรหัสผ่าน       |             |
|             | ยกเลิก เชื่อมต่    | อ           |

4. ใส่ Account eduroam

้ตัวอย่างเช่น <u>xxxx@lpru.ac.th แ</u>ละ password แล้วคลิก เชื่อมต่อ

| 10:15 🛛 🗗 LAZ 🔹                             | °S∗ all all 82% ∎            |
|---------------------------------------------|------------------------------|
| < eduroam                                   |                              |
| วิธี EAP                                    |                              |
| PEAP 🔻                                      |                              |
| เอกลักษณ์                                   | 1027                         |
| webmaster@lpru                              | u.ac.th                      |
| รหัสผ่าน                                    |                              |
|                                             | S.                           |
| ไม่ได้ระบุใบรับรอง การ<br>ตัว               | เชื่อมต่อของคุณจะไม่เป็นส่วน |
| ประเภทที่อยู่ MAC<br><sup>MAC แบบสุ่ม</sup> |                              |
| เชื่อมต่อใหม่อัตโนม่                        | ັນທີ 💽                       |
| ขั้นสูง                                     |                              |
|                                             | เชื่อมต่อ                    |
|                                             |                              |
|                                             |                              |

5. จะแสดงการเชื่อมต่อเมื่อใส่ Account สำเร็จ

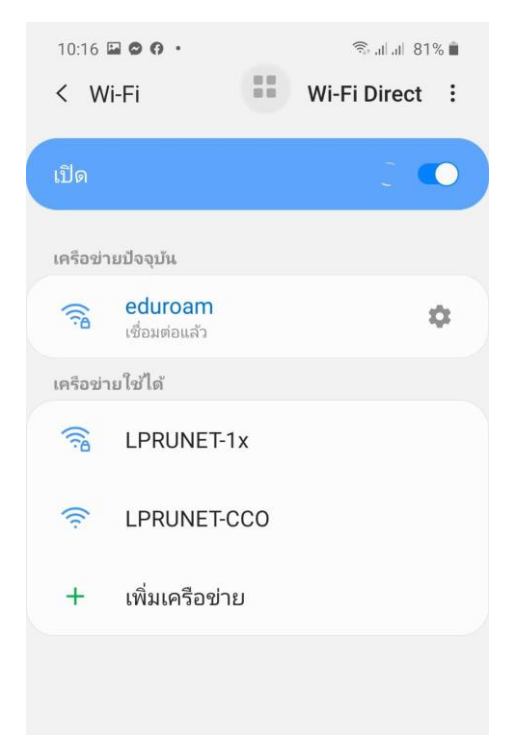